1. Goto [Settings], then select item[Wi-Fi].

| Settings           |                     |               |   |  |  |  |
|--------------------|---------------------|---------------|---|--|--|--|
|                    |                     |               |   |  |  |  |
| ≁                  | Airplane Mod        | e 🔾           |   |  |  |  |
| <b>?</b>           | Wi-Fi               | Wi-Fi         | > |  |  |  |
| *                  | Bluetooth           | Off           | > |  |  |  |
| ( <sup>(</sup> A)) | Cellular            | Off           | > |  |  |  |
|                    | Carrier Chui        | nghwa Telecom | > |  |  |  |
|                    |                     |               |   |  |  |  |
|                    | Notification Center |               | > |  |  |  |
|                    | Control Cente       | er            | > |  |  |  |
| C                  | Do Not Distur       | ъ             | > |  |  |  |

## 2.Press SSID eduroam at NETWORKS list.

| Settings      | Wi-Fi |                  |
|---------------|-------|------------------|
| Wi-Fi         |       |                  |
| ☆ asia_wifi_c | lot1x | 🔒 🗢 i            |
| MY NETWORKS   |       |                  |
| Asia-Al-Ex    | р     | 🔒 🗢 i            |
| asia_wifi     |       | <del>?</del> (i) |
| AU_iot        |       | 🔒 🗢 i            |
| TANetRoar     | ming  | <del>?</del> (j) |
| OTHER NETWORI | ŚŚ    |                  |
| eduroam       |       | 🔒 🗢 i            |
| Goose         |       | 🔒 🤶 🚺            |
| Other         |       |                  |

## 3.Select or Input fallow information

| Username             | Username Please enter your organization's roaming account, like an email address. |  |  |
|----------------------|-----------------------------------------------------------------------------------|--|--|
| Password             | password for this account                                                         |  |  |
| Click [Join] bottom. |                                                                                   |  |  |
|                      | Enter the password for "eduroam"                                                  |  |  |
|                      | Cancel Enter Password Join                                                        |  |  |
|                      | Username                                                                          |  |  |
|                      | Password                                                                          |  |  |

4. Then Trust the CA from rad213.asia.edu.tw.

| Cancel  | Certificate                                   | Trust |
|---------|-----------------------------------------------|-------|
|         | rad213.asia.edu.tw<br>Issued by *.asia.edu.tw |       |
| Expire  | Not Trusted<br>2032/8/5, 5:01:31 PM           |       |
| More De | etails                                        | >     |

5. After the setup is complete, you can choose SSID [eduroam] to connect the wireless network.

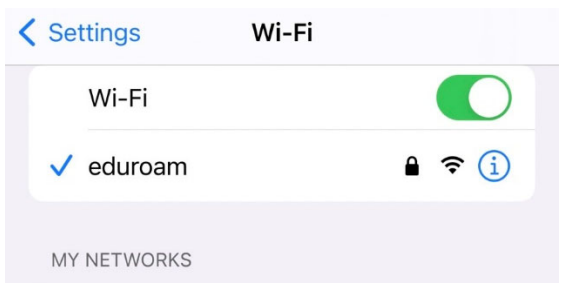